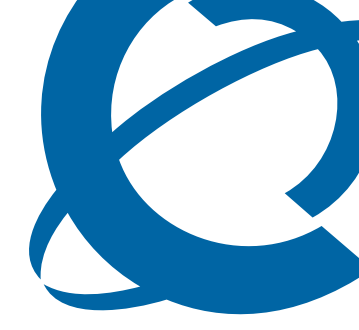

# WLAN IP Handset 2210/2211/2212 User Guide

# BCM

**Business Communications Manager** 

Document Status: **Standard** Document Number: **NN40050-101** Document Version: **01.01** Date: **September 2006** 

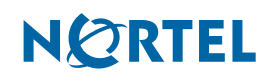

#### Copyright © 2005–2006 Nortel Networks, All Rights Reserved

The information in this document is subject to change without notice. The statements, configurations, technical data, and recommendations in this document are believed to be accurate and reliable, but are presented without express or implied warranty. Users must take full responsibility for their applications of any products specified in this document. The information in this document is proprietary to Nortel Networks.

#### Trademarks

Nortel, the Nortel logo, and the Globemark are trademarks of Nortel Networks.

All other trademarks and registered trademarks are the property of their respective owners.

# Task list

| To solvet the Keynad Autologk                                                                                                    | 10       |
|----------------------------------------------------------------------------------------------------|----------|
| To select the Reypad Autolock                                                                                                    | 10       |
| To select a language                                                                                                    | 00<br>00 |
| To select the Ring Cabence                                                                                                    | 20       |
| To select the Ding Volume                                                                                                    | 21       |
| To select the Nihy Volume                                                                                                    | 22       |
| To select the Vibrate Cadence                                                                                                    | 22       |
| To select the Ring Delay                                                                                                    | 23       |
| To select the Noise Mode                                                                                                    | 24       |
| To select the Key Tones                                                                                                    | 24       |
| To select the warning Tones                                                                                                    | 25       |
| To select the Display Contrast.                                                                                                    | 25       |
| To configure Push-to-Talk for the handset                                                                                                    | 26       |
| To adjust speaker volume using the Function menu                                                                                                    | 27       |
| To silence the ringer using the Function menu                                                                                                    | 28       |
| To lock the keypad                                                                                                    | 28       |
| To unlock the keypad                                                                                                    | 28       |
| To activate a feature                                                                                                    | 32       |
| To activate a function                                                                                                    | 32       |
| To activate a feature                                                                                                    | 33       |
| To use external autodial                                                                                                    | 33       |
| To use internal autodial                                                                                                    | 33       |
| To use features                                                                                                    | 33       |
| To erase memory buttons                                                                                                    | 34       |
| To make external calls using line keys                                                                                                    | 35       |
| To make external calls using intercom keys                                                                                                    | 36       |
| To make internal calls using intercom buttons                                                                                                    | 36       |
| To respond to a Push-to-Talk call                                                                                                    | 38       |
| To change the Push-to-Talk volume                                                                                                    | 38       |
| To mute a current Push-to-Talk call                                                                                                    | 39       |
| To unmute a Push-to-Talk call                                                                                                    | 39       |
| To end a Push-to-Talk call                                                                                                    | 39       |
| To answer a call during a Push-to-Talk call                                                                                                    | 39       |
| To make a call during a Push-to-Talk call                                                                                                    | 40       |
| To view the handset IP address                                                                                                    | 41       |
| To view the server IP address                                                                                                    | 42       |
| To view the handset firmware version                                                                                                    | 42       |
| To view the current call server                                                                                                    | 42       |
| To view the terminal type                                                                                                    | 43       |
| To view the extension number                                                                                                    | 44       |
| To remove the battery pack                                                                                                    | 53       |
| To insert the battery pack                                                                                                    | 54       |
| To change the battery pack while in a call                                                                                                    | 54       |
| To charge the WLAN Handset Desktop Charger                                                                                                    |          |
| To charge the WLAN Handset Dual Charger                                                                                                    |          |
| To charge a battery pack                                                                                                    |          |
| Quad Charger                                                                                                    |          |
| To charge the battery pack                                                                                                    | 58       |
| re charge are ballery publications and the second second |          |

# Contents

| Task list                                                  |
|------------------------------------------------------------|
| Contents                                                   |
|                                                            |
| Chapter 1                                                  |
| Getting started                                            |
| About this guide                                           |
| Audience                                                   |
| Symbols and text conventions                               |
| How to get Help                                            |
| Getting Help from the Nortel Web site                      |
| Getting Help over the phone from a Nortel Solutions Center |
| Getting Help through a Nortel distributor or reseller      |
| Chapter 2                                                  |
| WLAN Handsets overview11                                   |
| WLAN Handset buttons and keys 12                           |
| Scrolling                                                  |
| WLAN Handset display                                       |
| Status area                                                |
| Information area                                           |
| Feature options area                                       |
| WLAN handset states                                        |
| Setting up the WLAN Handset                                |
| Select the Language                                        |
| Ring Options                                               |
| Phone Options                                              |
| Configure push-to-talk                                     |
| Adjust ringer volume                                       |
| Adjust speaker volume                                      |
| Silence the ringer                                         |
| Lock and unlock the keypad                                 |
| Security                                                   |
| Chapter 3                                                  |
| Feature and function menus                                 |
| Feature and function keys 31                               |
| Soft Key Abbreviations menu–MENU key                       |
| Function menu—FCN key                                      |
| Feature menu—LINE kev                                      |
|                                                            |

| Program Feature menu items                                                                                                    |
|----------------------------------------------------------------------------------------------------|
| Chapter 4<br>Features, functions, and buttons                                                                                                    |
| Basic call features                                                                                                    |
| Make a call                                                                                                    |
| Answer calls                                                                                                    |
| Hold                                                                                                    |
| Headset                                                                                                    |
| Mute                                                                                                    |
| End calls                                                                                                    |
| Push-to-Talk                                                                                                    |
| Call period                                                                                                    |
| To initiate a Push-to-Talk call                                                                                                    |
| Receive a Push-to-Talk transmission                                                                                                    |
|                                                                                                    |
| Chapter 5                                                                                                    |
| I roubleshooting                                                                                                    |
| View system information                                                                                                    |
| View the current call server IP address                                                                                                    |
| View terminal type                                                                                                    |
| View extension                                                                                                    |
| Display messages                                                                                                    |
| Chapter 6                                                                                                    |
| WLAN Handset, headset, batteries, chargers, and accessories                                                                                                    |
| Cleaning your WI AN Handsot 51                                                                                                    |
| Headsot 52                                                                                                    |
| Battony packs 52                                                                                                    |
| Low battery indicators 52                                                                                                    |
| Bomovo and insort the battery pack                                                                                                    |
| Dockton Charger 54                                                                                                    |
|                                                                                                    |
| Licing the Deckton Charger 66                                                                                                    |
| Using the Desktop Charger                                                                                                    |
| Using the Desktop Charger                                                                                                    |
| Using the Desktop Charger                                                                                                    |
| Using the Desktop Charger                                                                                                    |
| Using the Desktop Charger       55         Dual Charger       56         Using the Dual Charger       57         Using the Quad Charger       58         Cleaning the Desktop, Dual or Quad Chargers       58         Cleaning the WI AN Handset contacts       50                             |
| Using the Desktop Charger       55         Dual Charger       56         Using the Dual Charger       57         Using the Quad Charger       58         Cleaning the Desktop, Dual or Quad Chargers       58         Cleaning the WLAN Handset contacts       59         Accessories       50 |

# Chapter 1 Getting started

This document is a global document. Contact your system supplier or your Nortel representative to verify that the hardware and software described are supported in your area.

This section contains information on the following topics:

- "About this guide" on page 7
- "Audience" on page 7
- "Symbols and text conventions" on page 8
- "How to get Help" on page 10

# About this guide

This document describes the features and functions of the WLAN IP Handset 2210, 2211, and 2212 phones.

# Audience

This guide is intended for installers and users of WLAN IP Handset 2210, 2211, and 2212 phones., as well as for individuals responsible for configuring, maintaining, and troubleshooting the WLAN IP Handset 2210, 2211, and 2212 phones.

# Symbols and text conventions

These symbols are used to highlight critical information for the BCM system:

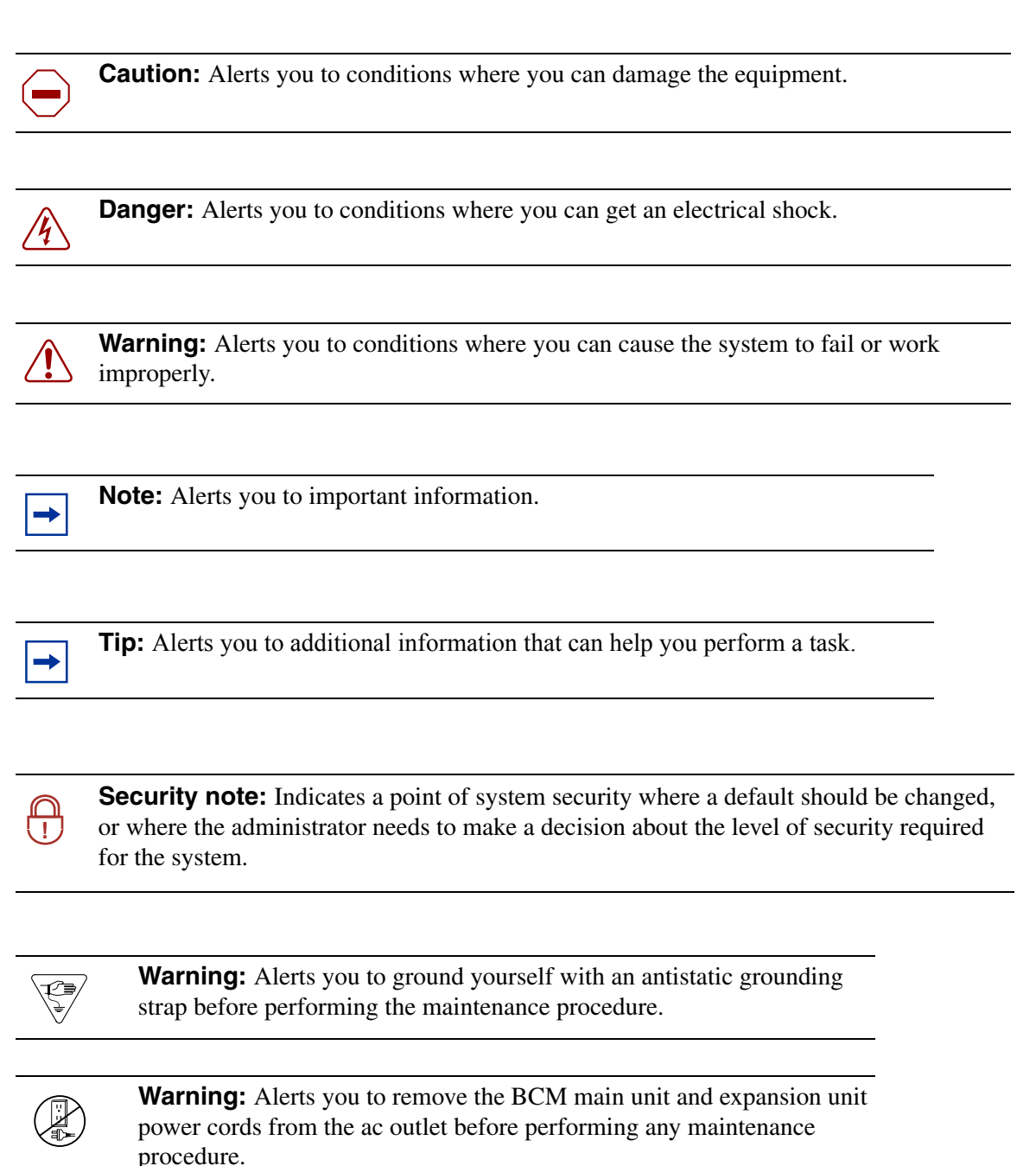

These conventions and symbols are used to represent the Business Series Terminal display and dialpad.

| Convention                                                                                          | Example     | Used for                                                                                                    |
|----------------------------------------------------------------------------------------------------|-------------|----------------------------------------------------------------------------------------------------|
| Word in a special font (shown in the top line of the display)                                       | Pswd:       | Command line prompts on display telephones.                                                                                                 |
| Underlined word in capital letters<br>(shown in the bottom line of a two<br>line display telephone) | <u>PLAY</u> | Displaybutton option. Available on two line display<br>telephones. Press the button directly below the<br>option on the display to proceed. |
| Dialpad buttons                                                                                     | #           | Buttons you press on the dialpad to select a particular option.                                                                             |

These text conventions are used in this guide to indicate the information described:

| Convention                 | Description                                                                                                    |
|----------------------------|----------------------------------------------------------------------------------------------------|
| bold Courier<br>text       | Indicates command names and options and text that you need to enter.<br>Example: Use the <b>info</b> command.<br>Example: Enter <b>show ip</b> { <b>alerts</b>   <b>routes</b> }. |
| italic text                | Indicates book titles                                                                                                    |
| plain Courier<br>text      | Indicates command syntax and system output (for example, prompts<br>and system messages).<br>Example: Set Trap Monitor Filters                                                    |
| FEATURE<br>HOLD<br>RELEASE | Indicates that you press the button with the coordinating icon on whichever set you are using.                                                                                    |
| separator ( > )            | Shows menu paths.<br>Example: Protocols > IP identifies the IP option on the Protocols<br>menu.                                                                                   |

# How to get Help

This section explains how to get help for Nortel products and services.

# Getting Help from the Nortel Web site

The best source of support for Nortel products is the Nortel Support Web site:

http://www.nortel.com/support

This site enables customers to:

- download software and related tools
- download technical documents, release notes, and product bulletins
- sign up for automatic notification of new software and documentation
- search the Support Web site and Nortel Knowledge Base
- open and manage technical support cases

# Getting Help over the phone from a Nortel Solutions Center

If you have a Nortel support contract and cannot find the information you require on the Nortel Support Web site, you can get help over the phone from a Nortel Solutions Center.

In North America, call 1-800-4NORTEL (1-800-466-7865).

Outside North America, go to the Web site below and look up the phone number that applies in your region:

#### http://www.nortel.com/callus

When you speak to the phone agent, you can reference an Express Routing Code (ERC) to more quickly route your call to the appropriate support specialist. To locate the ERC for your product or service, go to:

http://www.nortel.com/erc

## Getting Help through a Nortel distributor or reseller

If you purchased a service contract for your Nortel product from a distributor or authorized reseller, you can contact the technical support staff for that distributor or reseller.

# **Chapter 2** WLAN Handsets overview

The Nortel WLAN Handset 2210, WLAN Handset 2211, and the WLAN Handset 2212 for BCM are fully functional wireless handsets specifically designed for the busy office environment.

In this user guide, the WLAN Handset 2210, WLAN Handset 2211, and WLAN Handset 2212 are referred to generically as WLAN Handset.

#### **IMPORTANT!**

#### User must end every call

The user must end every call, by pressing the **Power Off/End Call** key, to release system resources and allow the WLAN Handset to function properly. If this is not done, it will result in the ringer not ringing and you might miss an important call.

#### **IMPORTANT!**

The WLAN Handset must be fully charged before initial use. See "Battery packs" on page 52.

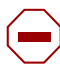

#### Warning:

Follow standard acceptance procedures before operating the WLAN Handset near life-support systems.

To minimize risk of interference, pacemaker users should not carry the WLAN Handset next to the pacemaker.

Avoid placing the WLAN Handset near small metallic objects. The WLAN Handset earpiece attracts magnetic objects.

The WLAN Handset produces noise noticeable to hearing aid users. Use a headset compatible with hearing aids.

This device complies with part 15 of the FCC Rules. Operation is subject to the following two conditions: (1) This device may not cause harmful interference, and (2) this device must accept any interference received, including interference that may cause undesired operation.

#### CAUTION

Loud noise environment: The WLAN Handset has been designed to produce optimal voice quality. However, when used in extremely loud noise environments (for example, close to working heavy machinery), users may experience degradation in call quality performance due to echo. Avoid using the WLAN Handset when traversing these types of environments. This guide contains information about:

- "WLAN Handset buttons and keys" on page 12
- "WLAN Handset display" on page 14
- "WLAN handset states" on page 17
- "Setting up the WLAN Handset" on page 18
- "Feature and function keys" on page 31
- "Basic call features" on page 35

The following figure shows the WLAN Handset 2210, WLAN Handset 2211, and WLAN Handset 2212.

→ Note: The WLAN Handset 2210 and WLAN Handset 2211 are shown in the desktop charger. There is no desktop charger for the WLAN Handset 2212.

Figure 1 WLAN Handset 2210, WLAN Handset 2211, and WLAN Handset 2212

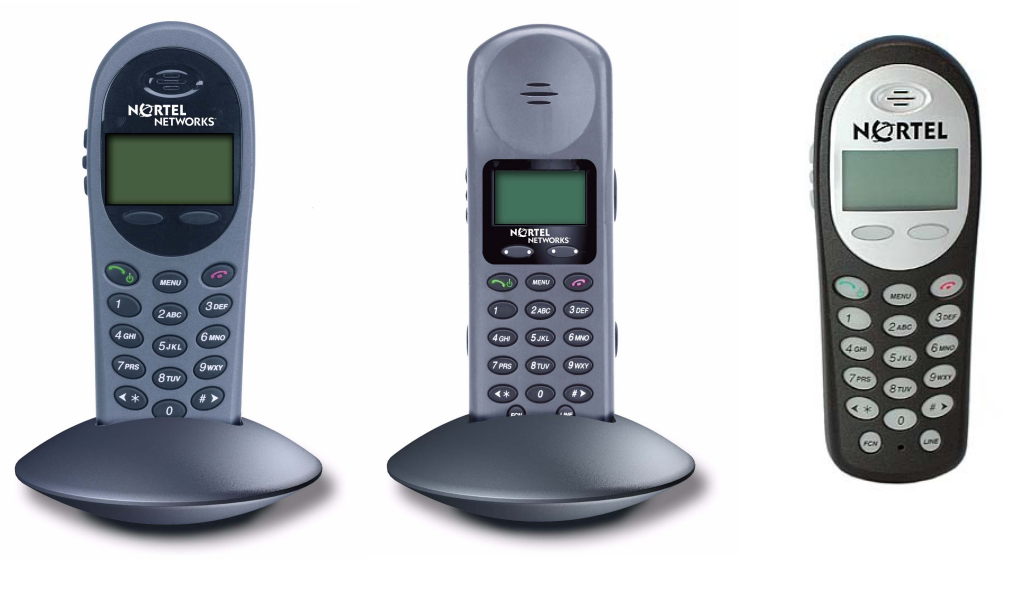

WLAN Handset 2210

WLAN Handset 2211

WLAN Handset 2212

# WLAN Handset buttons and keys

Figure 2 on page 13 shows the WLAN Handset 2210, WLAN Handset 2211, and WLAN Handset 2212 buttons and keys.

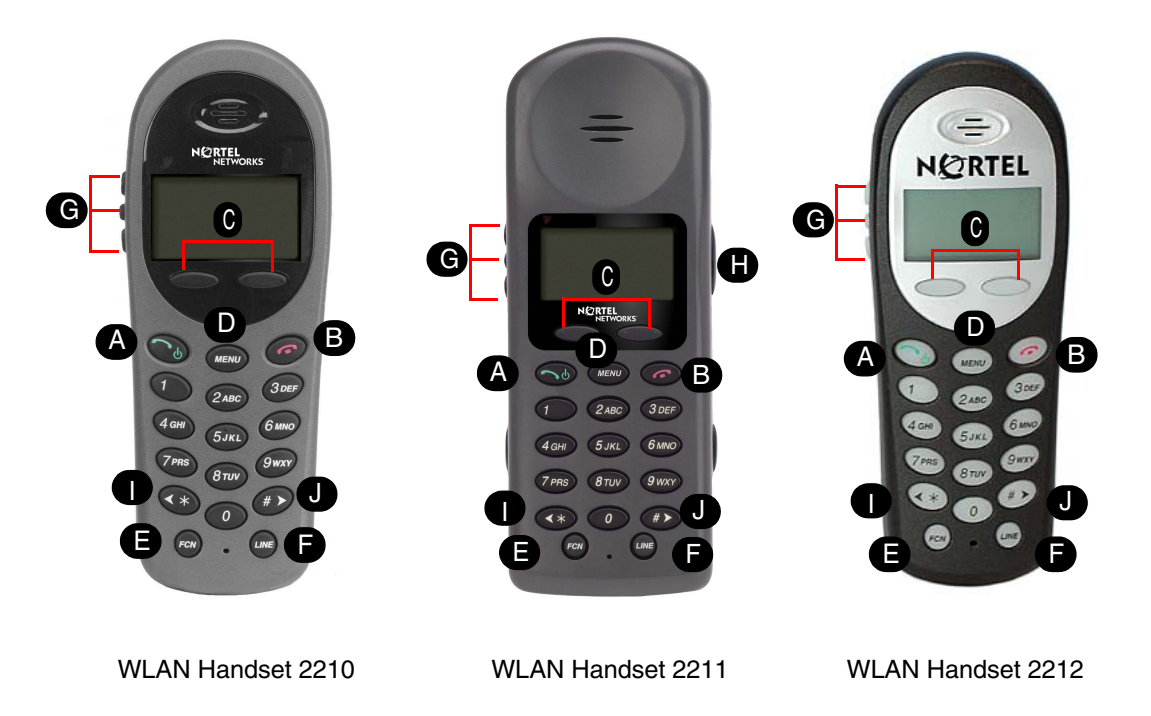

Figure 2 WLAN Handset 2210, WLAN Handset 2211, and WLAN Handset 2212 buttons and keys

The following table describes the WLAN Handset buttons and keys.

|   | Button/key | Description                                                                                                    |
|---|------------|----------------------------------------------------------------------------------------------------|
| A | <u></u>    | Power On/Start Call key<br>Turns on the handset. This key also affects some of the states of the<br>handset. See "WLAN handset states" on page 17.                                                     |
| B |            | Power Off/End Call key<br>Ends an active call and turns off the handset.<br>The user must end every call to release system resources and allow the<br>handset to function properly.                    |
| C | Ftre       | Feature and Display soft keys<br>The first of the four soft keys is the Feature soft key, which starts or ends<br>a feature. The next three soft keys are Display keys, which show feature<br>options. |
| D | MENU       | Menu key<br>Displays the full description of the Display soft keys abbreviations and<br>accesses the handset features.                                                                                 |
| Ø | FCN        | Function key<br>Accesses handset functions when in active (idle) state.<br>The <b>Function</b> key also provides access to the User Option menu in the<br>standby state.                               |
| G | LINE       | Line key<br>Accesses the Feature menu. For more information on Feature menu.<br>See "Feature menu—LINE key" on page 32.                                                                                |

|--|

|   | Button/key | Description                                                                                                    |
|---|------------|----------------------------------------------------------------------------------------------------|
| G |            | Up, Down, and Select buttons<br>Enables you to navigate and activate the various menu options.<br>Adjusts the speaker and ringer volume.        |
| 0 |            | Push-to-Talk button<br>Push-to-Talk is available on the WLAN Handset 2211 only.<br>Activates the Push-to-Talk feature on the WLAN Handset 2211. |
| 0 | *          | Left arrow and Star button<br>Enables scrolling to the left for menu navigation.                                                                |
| J | <b>#</b> > | Right arrow and Pound button<br>Enables scrolling to the right for menu navigation.                                                             |

| Table 1 | WLAN Handset buttons, keys. | , and descriptions | (Sheet 2 of 2) |
|---------|-----------------------------|--------------------|----------------|

# Scrolling

Scrolling up, down, left and right are performed as shown in Table 1.

| Table 1 | Scrolling | functions |
|---------|-----------|-----------|
|---------|-----------|-----------|

| To scroll: | Use:               |
|------------|--------------------|
| Up         | Volume Up button   |
| Down       | Volume Down button |
| Left       | •                  |
| Right      |                    |

# WLAN Handset display

There are three areas to the WLAN Handset display:

- Status area
- Information area
- Feature options area

The following figure shows an example of the WLAN Handset display.

| 21 ► •              | Status area          |
|---------------------|----------------------|
|                     | Information area     |
| Ftre Aaaa Bbbb Cccc | Feature options area |

#### Figure 3 WLAN Handset display

#### Status area

The status area displays the handset status. It can include:

- status indicators (see the table below)
- left and right arrows
- a series of dots representing the line keys, which change to a number when active

The following table describes the status indicators on your WLAN Handset.

 Table 2
 Status indicators

| द्यां द्या द्य ह                  | These symbols give a visual indication (from strong to weak) of the signal strength to the handset.                                                                                                    |
|-----------------------------------|----------------------------------------------------------------------------------------------------|
| No Service                        | You are outside the coverage area and cannot receive or place calls. The out-of-service tone plays. Return to the coverage area to re-establish the connection.                                                           |
|                                   | <b>Note:</b> The <b>No Service</b> status indicator displays in the information area of the handset display.                                                                                                    |
| ▥▥▢                               | These symbols give a visual indication of the Battery charge. The D indicates that the battery is fully charged while the D indicates that the charge is low.                                                             |
|                                   | Your battery pack charge is very low. An audible beep also sounds. Replace your battery pack within two minutes.                                                                                                    |
| $\square$                         | You have a new voicemail message.                                                                                                    |
| Ŀ                                 | Your handset is downloading a new firmware file. You will be unable to make or receive calls until the download is complete.                                                                                              |
|                                   | Do not power off the handset until the download icon disappears.                                                                                                    |
| Melody                            | A melody is played when the WLAN Handset is turned on for the first time following a completed charge.                                                                                                    |
| In Service Tone                   | When the handset completes registration with the Call Server, it plays the in-service tone.                                                                                                    |
| Line Indicator                    | The Line Indicator area displays the line currently in use. Any lines which are not idle or active (for example, if the line is on hold or forwarded) will have a plus sign (+) sign in front of the entry for that line. |
| Right/Up and Left/<br>Down Arrows | These icons, on either side of the Line Indicator, are used in the in-call menus to indicate "more items below or left" and "more items above or right".                                                                  |

# Information area

The Information area shows:

- the extension number of the handset
- a line for general information
- features and call information when the handset is in use

#### Feature options area

When a feature is activated, or when you are on an active call, the Feature options area shows you the action you must take to proceed.

For example: Pswd. This means you must enter your mailbox password.

The Feature options area shows the label for the Ftre soft key and for the three display soft keys. These button labels appear directly above the Feature and display soft keys, and to the right of the Ftre label on the display. These button labels vary, depending on the feature in use.

# WLAN handset states

The WLAN Handset can be in one of the states described in the following table.

#### IMPORTANT!

#### User MUST end every call

The user must end every call, by pressing the **Power Off/End Call** key, to release system resources and allow the WLAN Handset to function properly. If this is not done, it will result in the ringer not ringing and you might miss an important call.

| State         | Description                                                                                                    |  |  |
|---------------|----------------------------------------------------------------------------------------------------|--|--|
| Power off     | The handset is turned off. It is not registered with the Call Server.                                                                                                    |  |  |
|               | Normally the handset enters the power-off state when the user presses <b>Power Off/</b><br><b>End Call</b> for approximately two seconds when the handset is in the standby state.                                                                                                    |  |  |
|               | The batteries can be recharged in the power-off state.                                                                                                    |  |  |
| Standby       | This is the normal state when the handset is online but inactive. In the standby state, the handset can receive calls and access the User Option menu.                                                                                                    |  |  |
|               | To perform other operations, the handset must be active (off-hook).                                                                                                    |  |  |
|               | The standby state uses less power than the active (idle) state. The batteries can be recharged in the standby state.                                                                                                    |  |  |
|               | When the handset is in the standby state, the programmed extension number is shown in the display area.                                                                                                    |  |  |
| Active        | This is equivalent to a regular telephone being off-hook.                                                                                                    |  |  |
| (off-hook)    | The handset goes to the active (off-hook) state by pressing <b>Power On/Start Call</b> when the handset is in the standby or active (idle) states. When in this state, the handset uses a soft ring.                                                                                                    |  |  |
| Active (idle) | This is equivalent to a regular telephone being idle. The active (idle) state is reached in two ways:                                                                                                    |  |  |
|               | An incoming call in the Standby state causes the handset to go to the active (idle) state and begin ringing.                                                                                                    |  |  |
|               | The user presses <b>FCN</b> and <b>3</b> when the handset is in the active (off-hook) state to access the function menu. In this state, the handset does not ring when a call comes in.                                                                                                    |  |  |
|               | In the active (idle) state, the handset and access point exchange a small packet approximately once every 15 milliseconds. This increases the power consumption and consumes bandwidth, particularly for the RF portion of the link. Therefore, the handset is not normally left in the active (idle) state except for special situations. |  |  |

 Table 3
 States of the WLAN Handset

| State                                       | Description                                                                                                    |  |
|---------------------------------------------|----------------------------------------------------------------------------------------------------|--|
| Active (on-hook)                            | A This state is entered when the handset is in standby state and the user presses the Me key. The handset appears to be on-hook from the Call Server point of view, and loud ringing will occur (when required). The handset display is active and the Menu, FCN a Line menus can be accessed. The user returns to the standby state by pressing the Power Off/End Call key. If no keys are pressed for a period of 10 seconds, the state tir out and the handset returns to the standby state. Pressing the Power Off/End Call key again will return the handset to standby state. |  |
|                                             | If the user selects any menu item or presses a soft key, the handset changes into the active (off-hook) state, the timeout condition is removed and the handset will use a soft ring.                                                                                                    |  |
| Error                                       | The handset enters the error state when it loses the signal from the access point.<br>If the handset regains the signal within approximately 20 seconds, it returns to the state it<br>just left. If the handset is out of range for longer than 20 seconds, the handset restarts and<br>returns to the standby state.<br>For more information on error messages, see "Display messages" on page 44.                                                                                                    |  |
| Active call                                 | The handset enters the active call state when a user is in an active conversation. To enter this state, the user either makes a call or answers an incoming call. While in this state, the handset will use a soft ring to alert the user to another call. The user leaves this state when the call is completed by pressing the <b>Power Off/End Call</b> key or if an incoming call is ended before the user answers it.                                                                                                    |  |
| Push-to-Talk<br>(WLAN Handset<br>2211 only) | The push-to-talk state begins with the first push-to-talk transmission and ends when there has been no two-way radio traffic on the channel for 10 seconds.<br>While in the push-to-talk state, it is not possible to use the keypad for any other functions.<br>However, it is possible to place and receive telephone calls.                                                                                                    |  |

 Table 3
 States of the WLAN Handset

# Setting up the WLAN Handset

This section describes the following initial setup options for your WLAN Handset:

- "To select the Keypad Autolock" on page 19
- "Select the Language" on page 19
- "Ring Options" on page 20
- "Phone Options" on page 24
- "Configure push-to-talk" on page 26
- "Adjust speaker volume" on page 27
- "Silence the ringer" on page 27
- "Lock and unlock the keypad" on page 28

### To select the Keypad Autolock

- **1** Press when the handset is in the standby state.
- 2 Press the Up and Down buttons to scroll through the menu and highlight Phone Options.
- **3** Press the **Select** button (or <u>OK</u>) to select Phone Options.
- 4 Press the Up and Down buttons to scroll through the menu and highlight Keypad Autolock.
- 5 Press the **Select** button (or <u>OK</u>) to select Keypad Autolock.
- 6 Press the **Up** and **Down** buttons to scroll through the menu and highlight one of the following settings:
  - No Delay (default).
  - 5 seconds key pad locks after five seconds.
  - 10 seconds key pad locks after 10 seconds
  - 20 seconds key pad locks after 20 seconds.
- 7 Press the **Select** button (or  $\underline{OK}$ ) to select the highlighted setting.
- **8** Do one of the following:
  - Press <u>UP</u> to return to the previous menu and configure another option.
  - Press on to exit all menus and return to the standby state.

You can also press  $\underline{\mathsf{Exit}}$  from the top-level menu to exit the menu and return to the active (off-hook) state.

See "Lock and unlock the keypad" on page 28 for further information.

# Select the Language

If the Call Server supports multiple languages, the language option will list the available languages. The user option menu and all other local handset prompts are English-only. Menus and screens that originate from the Call Server are displayed in the configured language.

# To select a language

- **1** Press when the handset is in the standby state.
- 2 Press the Up and Down buttons to scroll through the menu and highlight Language.
- **3** Press the **Select** button (or  $\underline{OK}$ ) to select Language.
- 4 Press the Up and Down buttons to scroll through the list of languages.
- **5** Press the **Select** button (or  $\underline{OK}$ ) to select the highlighted language.

- **6** Do one of the following:
  - Press <u>UP</u> to return to the previous menu and configure another option.
  - Press on to exit all menus and return to the standby state.

You can also press  $\underline{\mathsf{Exit}}$  from the top-level menu to exit the menu and return to the active (off-hook) state.

## **Ring Options**

The Ring Options enables you to configure the WLAN Handset ring tone for the three different ringer types: Telephone Ring, Auxiliary 1, and Auxiliary 2.

**Note:** Auxiliary 1 and Auxiliary 2 are reserved for future use.

Telephone Ring allows further configuration for:

- Ring Cadence controls the ringing rhythm.
- Ring Tone controls the ringing tone (see note 1).
- Ring Volume controls the ringing volume.
- Vibrate Cadence controls the vibration rhythm.
- Ring Delay controls how long the vibrate cadence plays before the audible ring starts (see note 2).

Note: Ring Tone is not displayed in the menu when Ring Cadence is turned off.

\_\_\_\_

 $\rightarrow$ 

**Note:** Ring Delay is not displayed in the menu when Ring Cadence or Vibrate Cadence is turned off.

### To select the Ring Cadence

- **1** Press when the handset is in the standby state.
- 2 Press the Up and Down buttons to scroll through the menu and highlight Ring Options.
- **3** Press the **Select** button (or <u>OK</u>) to select Ring Options.
- 4 Press the Up and Down buttons to scroll through the menu and highlight Telephone Ring.
- **5** Press the **Select** button (or  $\underline{OK}$ ) to select Telephone Ring.
- 6 Press the Up and Down buttons to scroll through the menu and highlight Ring Cadence.
- 7 Press the **Select** button (or <u>OK</u>) to select Ring Cadence.

- **8** Scroll to one of the desired options:
  - Off ringer is turned off.
  - PBX ringing uses the distinctive ringing pattern sent to the handset from the call server.
  - Continuous ringing is continuous.
  - Short Pulse ringing occurs in short bursts.
  - Long Pulse ringing occurs in long bursts.
- **9** Press the Select button (or  $\underline{OK}$ ) to select the highlighted option.
- **10** Do one of the following:
  - Press <u>UP</u> to return to the previous menu and configure another option.
  - Press *for the standby state.*

You can also press  $\underline{\mathsf{Exit}}$  from the top-level menu to exit the menu and return to the active (off-hook) state.

## To select the Ring Tone

**Note:** Ring Tone is not displayed in the menu when Ring Cadence is turned off.

- **1** Press  $\bigcirc$  when the handset is in the standby state.
- 2 Press the Up and Down buttons to scroll through the menu and highlight Ring Options.
- **3** Press the **Select** button (or <u>OK</u>) to select Ring Options.
- 4 Press the Up and Down buttons to scroll through the menu and highlight Telephone Ring.
- **5** Press the **Select** button (or  $\underline{OK}$ ) to select Telephone Ring.
- 6 Press the Up and Down buttons to scroll through the menu and highlight Ring Tone.
- 7 Press the **Select** button (or <u>OK</u>) to select Ring Tone.
- **8** Scroll to one of the desired options:
  - Tone 1

->

- Tone 2
- Tone 3
- Tone 4
- Tone 5
- **9** Press the <u>Play</u> soft key to preview the tone.

- **10** Press the **Select** button (or  $\underline{OK}$ ) to select the highlighted option.
- **11** Do one of the following:
  - Press <u>UP</u> to return to the previous menu and configure another option.
  - Press on to exit all menus and return to the standby state.

You can also press  $\underline{E\times it}$  from the top-level menu to exit the menu and return to the active (off-hook) state.

#### To select the Ring Volume

- **1** Press when the handset is in the standby state.
- 2 Press the Up and Down buttons to scroll through the menu and highlight Ring Options.
- **3** Press the **Select** button (or <u>OK</u>) to select Ring Options.
- 4 Press the Up and Down buttons to scroll through the menu and highlight Telephone Ring.
- **5** Press the **Select** button (or  $\underline{OK}$ ) to select Telephone Ring.
- 6 Press the Up and Down buttons to scroll through the menu and highlight Ring Volume.
- 7 Press the **Select** button (or <u>OK</u>) to select Ring Volume.
- 8 Press the Up and Down buttons to increase or decrease the volume.
- **9** Press the **Select** button (or  $\underline{OK}$ ) to save the volume.
- **10** Do one of the following:
  - Press <u>UP</u> to return to the previous menu and configure another option.
  - Press *m* to exit all menus and return to the standby state.

You can also press  $\underline{Exit}$  from the top-level menu to exit the menu and return to the active (off-hook) state.

Note: You cannot change the ring volume on WLAN Handset 2210 or WLAN Handset 2212. The WLAN Handset 2210 and WLAN Handset 2212 do not support the Ring Volume feature. You can change the ring volume on WLAN Handset 2211, where the Ring Volume feature is supported.

#### To select the Vibrate Cadence

- **1** Press when the handset is in the standby state.
- 2 Press the Up and Down buttons to scroll through the menu and highlight Ring Options.
- **3** Press the **Select** button (or <u>OK</u>) to select Ring Options.
- 4 Press the Up and Down buttons to scroll through the menu and highlight Telephone Ring.
- **5** Press the **Select** button (or <u>OK</u>) to select Telephone Ring.
- 6 Press the Up and Down buttons to scroll through the menu and highlight Vibrate Cadence.
- 7 Press the **Select** button (or <u>OK</u>) to select Vibrate Cadence.

- **8** Scroll to one of the desired options:
  - Off vibration is turned off.
  - PBX vibration uses the distinctive pattern sent to the handset from the call server.
  - Continuous vibration is continuous.
  - Short Pulse vibration occurs in short bursts.
  - Long Pulse vibration occurs in long bursts.
- **9** Press the **Select** button (or  $\underline{OK}$ ) to select the highlighted option.
- **10** Do one of the following:
  - Press <u>UP</u> to return to the previous menu and configure another option.
  - Press on to exit all menus and return to the standby state.

You can also press  $\underline{E\times it}$  from the top-level menu to exit the menu and return to the active (off-hook) state.

### To select the Ring Delay

**Note:** Ring Delay is not displayed in the menu when Ring Cadence or Vibrate Cadence is turned off.

- **1** Press when the handset is in the standby state.
- 2 Press the Up and Down buttons to scroll through the menu and highlight Ring Options.
- **3** Press the **Select** button (or <u>OK</u>) to select Ring Options.
- 4 Press the Up and Down buttons to scroll through the menu and highlight Telephone Ring.
- **5** Press the **Select** button (or  $\underline{OK}$ ) to select Telephone Ring.
- 6 Press the Up and Down buttons to scroll through the menu and highlight Ring Delay.
- 7 Press the Select button (or <u>OK</u>) to select Ring Delay.
- **8** Scroll to one of the desired options:
  - No Delay the handset rings and vibrates immediately.
  - 5 Second Delay the handset vibrates for five seconds before ringing starts.
  - 10 Second Delay —the handst vibrates for 10 seconds before ringing starts.
- **9** Press the **Select** button (or  $\underline{OK}$ ) to select the highlighted option.
- **10** Do one of the following:
  - Press <u>UP</u> to return to the previous menu and configure another option.
  - Press on to exit all menus and return to the standby state.

You can also press  $\underline{Exit}$  from the top-level menu to exit the menu and return to the active (off-hook) state.

# **Phone Options**

The Phone Options menu enables you to configure:

- Noise Mode enables you to adjust the WLAN Handset for different levels of noise within the working environment.
- Key Tones determines if tones play when the keys are pressed.
- Warning Tones determines if warning tones such as system up, system down or out of range are played.
- Display Contrast controls the amount of contrast for the display for different lighting conditions.
- Keyead Autolock controls the automatic locking of the handset key pad when the handset is in standby mode.

## To select the Noise Mode

- **1** Press when the handset is in the standby state.
- 2 Press the Up and Down buttons to scroll through the menu and highlight Phone Options.
- 3 Press the Select button (or <u>OK</u>) to select Phone Options.
- 4 Press the Up and Down buttons to scroll through the menu and highlight Noise Mode.
- **5** Press the **Select** button (or <u>OK</u>) to select Noise Mode.
- 6 Press the **Up** and **Down** buttons to scroll through the menu and highlight one of the following settings:
  - Normal For most office environments (default).
  - High For moderate background noise.
  - Severe For extremely noisy conditions.
- 7 Press the Select button (or  $\underline{OK}$ ) to select the highlighted setting.
- **8** Do one of the following:
  - Press <u>UP</u> to return to the previous menu and configure another option.
  - Press on to exit all menus and return to the standby state.

You can also press  $\underline{\mathsf{Exit}}$  from the top-level menu to exit the menu and return to the active (off-hook) state.

## To select the Key Tones

- **1** Press when the handset is in the standby state.
- 2 Press the Up and Down buttons to scroll through the menu and highlight Phone Options.
- **3** Press the **Select** button (or <u>OK</u>) to select Phone Options.
- 4 Press the Up and Down buttons to scroll through the menu and highlight Key Tones.
- **5** Press the **Select** button (or  $\underline{OK}$ ) to select Key Tones.

- 6 Press the **Up** and **Down** buttons to scroll through the menu and highlight one of the following settings:
  - Enable Tones (default)
  - Disable Tones
- 7 Press the **Select** button (or  $\underline{OK}$ ) to select the highlighted setting.
- **8** Do one of the following:
  - Press <u>UP</u> to return to the previous menu and configure another option.
  - Press on to exit all menus and return to the standby state.

You can also press  $\underline{\mathsf{Exit}}$  from the top-level menu to exit the menu and return to the active (off-hook) state.

### To select the Warning Tones

- **1** Press when the handset is in the standby state.
- 2 Press the Up and Down buttons to scroll through the menu and highlight Phone Options.
- **3** Press the **Select** button (or <u>OK</u>) to select Phone Options.
- 4 Press the Up and Down buttons to scroll through the menu and highlight Warning Tones.
- **5** Press the **Select** button (or <u>OK</u>) to select Warning Tones.
- 6 Press the **Up** and **Down** buttons to scroll through the menu and highlight one of the following settings:
  - Enable Warnin9s (default)
  - Disable Warnin9s
- 7 Press the **Select** button (or  $\underline{OK}$ ) to select the highlighted setting.
- **8** Do one of the following:
  - Press <u>UP</u> to return to the previous menu and configure another option.
  - Press *m* to exit all menus and return to the standby state.

You can also press  $\underline{\mathsf{Exit}}$  from the top-level menu to exit the menu and return to the active (off-hook) state.

#### To select the Display Contrast

- **1** Press when the handset is in the standby state.
- 2 Press the Up and Down buttons to scroll through the menu and highlight Phone Options.
- **3** Press the **Select** button (or <u>OK</u>) to select Phone Options.
- 4 Press the Up and Down buttons to scroll through the menu and highlight Display Contrast.
- 5 Press the Select button (or <u>OK</u>) to select Display Contrast.
- 6 Press the Up and Down buttons to increase or decrease the contrast.

- 7 Press the **Select** button (or  $\underline{OK}$ ) to select the highlighted setting.
- **8** Do one of the following:
  - Press <u>UP</u> to return to the previous menu and configure another option.
  - Press *for the exit all menus and return to the standby state.*

You can also press  $\underline{\mathsf{Exit}}$  from the top-level menu to exit the menu and return to the active (off-hook) state.

### **Configure push-to-talk**

Push-to-talk is available on the WLAN Handset 2211 only.

Push-to-talk mode enables two-way radio communication with another WLAN Handset 2211 user. You can enable/disable Push-to-Talk mode and select a channel.

#### To configure Push-to-Talk for the handset

- **1** Press when the handset is in the standby state.
- 2 Press the Up and Down buttons to scroll through the menu and highlight Push-to-Talk.
- **3** Press the **Select** button (or <u>OK</u>) to select Push-to-Talk.
- 4 Press the Up and Down buttons to scroll through the menu and highlight Enable/Disable.
- **5** Press the **Select** button (or <u>OK</u>) to select Enable. Disable.
- 6 Press the **Up** and **Down** buttons to scroll through the menu and highlight one of the following settings:
  - PTT Enable Enables Push-to-Talk mode.
  - PTT Disable Disables Push-to-Talk mode. This is the default.
- 7 Press the Select button (or  $\underline{OK}$ ) to select the highlighted option.
- 8 Press the **Up** soft key to return to the previous menu.
- 9 Press the Up and Down buttons to scroll through the menu and highlight Channel.
- **10** Use the **Up** and **Down** buttons to scroll through the menu and highlight a channel (1 to 8).
- **11** Press the **Select** button (or  $\underline{OK}$ ) to select the channel.
- **12** Do one of the following:
  - Press <u>UP</u> to return to the previous menu and configure another option.
  - Press on to exit all menus and return to the standby state.

You can also press  $\underline{E\times it}$  from the top-level menu to exit the menu and return to the active (off-hook) state.

#### Adjust ringer volume

You have two ways to adjust the ringer volume:

- Press the **Up** or **Down** button while the handset is ringing.
- configure the volume using the **FCN** button when in standby state. See "To select the Ring Volume" on page 22 for further information.

#### Adjust speaker volume

You can increase or decrease the speaker volume of the WLAN Handset 2211 only.

You have two ways to adjust the ringer volume:

- Press the **Up** or **Down** button while on a call.
- Configure the volume using the **FCN** button when in standby state.

#### To adjust speaker volume using the Function menu

- **1** Press when the handset is in the standby state.
- 2 Press the Up and Down buttons to scroll through the menu and highlight Push-to-Talk.
- **3** Press the **Select** button (or <u>OK</u>) to select Push-to-Talk.
- 4 Press the Up and Down buttons to scroll through the menu and highlight Audio Volume.
- **5** Press the **Select** button (or  $\underline{OK}$ ) to select Audio Volume.
- 6 Press the Up and Down buttons to adjust the volume to a suitable level.
- 7 Press the **Select** button (or  $\underline{OK}$ ) to select the setting.
- **8** Do one of the following:
  - Press <u>UP</u> to return to the previous menu and configure another option.
  - Press on to exit all menus and return to the standby state.

You can also press  $\underline{E \times it}$  from the top-level menu to exit the menu and return to the active (off-hook) state.

#### Silence the ringer

You can silence (or mute) the WLAN Handset ringer.

You silence the ringer in one of two ways:

- To silence the ringer, press *m* while the handset is ringing.
- Use the FCN menu in standby mode

### To silence the ringer using the Function menu

- **1** Press when the handset is in the standby state.
- 2 Press the Up and Down buttons to scroll through the menu and highlight Ring Options.
- **3** Press the **Select** button (or <u>OK</u>) to select Ring Options.
- 4 Press the Up and Down buttons to scroll through the menu and highlight Telephone Ring.
- **5** Press the **Select** button (or <u>OK</u>) to select Telephone Ring.
- 6 Press the Up and Down buttons to scroll through the menu and highlight Ring Cadence.
- 7 Press the Select button (or <u>OK</u>) to select Ring Cadence.
- 8 Press the Up and Down buttons to scroll through the menu and highlight Off.
- **9** Press the **Select** button (or  $\underline{OK}$ ) to select Off.
- **10** Press the **Select** button (or  $\underline{OK}$ ) to select the setting.
- **11** Do one of the following:
  - Press <u>UP</u> to return to the previous menu and configure another option.
  - Press on to exit all menus and return to the standby state.

You can also press  $\underline{\mathsf{Exit}}$  from the top-level menu to exit the menu and return to the active (off-hook) state.

## Lock and unlock the keypad

When the automatic keypad locking is enabled, the keypad will lock after the configured number of seconds with no key presses (see "To select the Keypad Autolock" on page 19). You can also lock the keypad before the delay, using "To lock the keypad" on page 28.

To unlock the locked keypad, follow "To unlock the keypad" on page 28.

## To lock the keypad

- **1** Press when the handset is in the standby state.
- 2 Press the Up and Down buttons to scroll through the menu and highlight Lock Keys.
- **3** Press the **Select** button (or <u>OK</u>) to select Lock Keys.

The keypad is locked immediately.

## To unlock the keypad

- **1** Press when the handset is in the standby state.
- **2** Press the  $\bigcirc$  key.

The keypad is unlocked immediately.

# Security

The WLAN Handsets provide two security modes:

- insecure This is the default mode.
- secure

Your handset is pre-programmed by the system administrator for the type of security you need. For more information, consult your administrator.

Warning: Do not change the security level through your handset.

# **Chapter 3** Feature and function menus

You can view the features and functions programmed in your system using various menus, soft key features, and the Line (DN) features. You can access some functions and features using one or more of the methods described in this section.

This section describes the WLAN Handset feature and function menus:

- "Feature and function keys" on page 31
- "Soft Key Abbreviations menu–MENU key" on page 32
- "Function menu—FCN key" on page 32
- "Feature menu—LINE key" on page 32

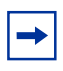

**Note:** For more information about the features available to yourWLAN Handset and how to use them, refer to the *BCM Telephone Feature Card*.

# Feature and function keys

The following table lists the features and functions available on the WLAN Handset, along with their key sequence.

| Key sequence | Feature/Function   |
|--------------|--------------------|
| FCN + 1      | Mute               |
| Fon + 2      | Hold               |
| FCN + 3      | Goodbye            |
| Fon + 4      | Directory          |
| Fon + 5      | Inbox              |
| Fon + 6      | Outbox             |
| FCN + 7      | Quit               |
| Fon + 8      | Сору               |
|              |                    |
| une + 1      | Intercom           |
| une + 2      | Intercom           |
| une + 3      | Page - General     |
| + 4          | Last Number Redial |
| + 5          | Conference Call    |
| + 6          | Call Forward       |

| Table 4 | WLAN Handset | feature and | function | keys |
|---------|--------------|-------------|----------|------|
|---------|--------------|-------------|----------|------|

# Soft Key Abbreviations menu–MENU key

Use the Soft Key Abbreviations menu to view the full description of the soft key abbreviations and access the WLAN Handset features.

## To activate a feature

- **1** Place the handset in the active (idle) or active (off-hook) state.
- **2** Press *(menu)* to view the Soft Key Abbreviations menu.
- **3** Press the **Up** and **Down** buttons to scroll through the list of features. The full description is highlighted in the display area.
- **4** Do one of the following:
  - Press the **Select** button (or  $\underline{OK}$ ) to activate the highlighted feature.
  - Press the appropriate number key. The feature does not have to be highlighted.

# Function menu—FCN key

Use the Function menu to view and activate the WLAN Handset functions.

## To activate a function

- **1** Place the handset in the active (idle) or active (off-hook) state.
- 2 Press is to display the first four functions in the display area. Press again to view more functions.
- **3** Press the **Up** and **Down** buttons to scroll through the list of functions. The abbreviation is highlighted in the display area.
- **4** Do one of the following:
  - Press the **Select** button (or  $\underline{OK}$ ) to activate the highlighted feature.
  - Press the appropriate number key. The feature does not have to be highlighted.

# Feature menu—LINE key

Use the Feature menu to view and activate the WLAN Handset line features. These features are programmed on each handset using the six line keys (number keys 1 through 6).

# -

**Note:** A feature must be available on the system before it can be programmed on a handset.

#### To activate a feature

- **1** Place the handset in the active (idle) or active (off-hook) state.
- 2 Press is to view the first screen of the Feature menu. Press again to view the second screen.
- **3** Press the **Up** and **Down** buttons to scroll through the list of features. The abbreviation is highlighted in the display area.
- **4** Do one of the following:
  - Press the **Select** button (or  $\underline{OK}$ ) to activate the highlighted feature.
  - Press the number key (1 through 6) corresponding to the desired feature. The feature does not have to be highlighted.

## **Program Feature menu items**

You must be in the active (off-hook) state to program a Feature menu item.

### To use external autodial

- 1 Press Feature \*1.
- **2** Press and a number key (1 through 6) corresponding to an available key.
- **3** Dial the external number, including routing codes.
- 4 Press  $\underline{OK}$  to store the number.

#### To use internal autodial

- 1 Press Feature \*2.
- **2** Press and a number key (1 through 6) corresponding to an available key.
- **3** Dial the extension number.
- **4**Press <u>**OK**</u> to store the number.

#### To use features

- 1 Press Feature \*3.
- **2** Press and a number key (1 through 6) corresponding to an available key.
- **3** Press <u>Feature</u> and enter the feature code.
- **4** Press  $\underline{OK}$  to store the feature code.

## To erase memory buttons

- 1 Press Feature \*1.
- **2** Press and a number key (1 through 6) corresponding to an available key.
- **3** Press  $\underline{OK}$  to erase the button.

# **Chapter 4** Features, functions, and buttons

This section describes some of the WLAN Handset buttons and call features:

• "Basic call features" on page 35

**Note:** For more information about the features available to your WLAN Handset and how to use them, refer to the *BCM Telephone Feature Card*.

#### **IMPORTANT!**

#### User MUST end every call

The user must end every call, by pressing the **Power Off/End Call** key, to release system resources and allow the WLAN Handset to function properly. If this is not done, it will result in the ringer not ringing and you might miss an important call.

# **Basic call features**

You can make external and internal calls using the following features:

- Make a call
- Answer a call
- Hold a call
- Use the headset
- Mute a call

#### Make a call

There are many ways to make a call, depending on your handset programming and the type of call.

## To make external calls using line keys

- **1** Press **(**) to go off-hook.
- **2** Press **(m)** to access the Feature menu.
- **3** Press a number key (1 through 6) corresponding to the desired line key.
- 4 Dial the external number.

## To make external calls using intercom keys

- **1** Press **(**) to go off-hook.
- **2** Press **(m)** to access the Feature menu.
- **3** Press a number key (1 through 6) corresponding to the desired intercom key and enter a line pool access code or destination code.
- **4** When you hear an external dial tone, dial the external number.

**Note:** Contact your system administrator for a list of line pool codes. PRI lines do not support line pool access codes; they must be configured as a destination code. When entering a destination code on PRI lines, you will not hear dial tone.

## To make internal calls using intercom buttons

- **1** Press **(**) to go off-hook.
- **2** Press **(m)** to access the Feature menu.
- **3** Press a number key (1 through 6) corresponding to the desired intercom key.
- 4 Dial the extension number.

**Note:** Contact your system administrator for a list of extension numbers.

## Answer calls

➡

When your handset rings or vibrates, a line number on the display flashes, and the display shows information about the call, such as the caller's name and extension:

• Press 💽 .

#### Hold

- To retrieve a held call, press on , while in the active (off-hook) state. Then press the number key corresponding to the flashing line number.

#### Headset

You must have a headset installed on your handset to use this feature.

- Connect the headset to the headset jack. Follow the steps in "Make a call" on page 35 to make your call.
- To answer a call with a headset plugged into your handset, press any key other than **Power On/Start Call**, **Power Off/End Call**, the soft keys, or the **Up/Down/Select** buttons.

#### Mute

- While on a call, press 💿 and 🕧 to turn the microphone off.
- Press 🝙 and 🕧 again to turn the microphone on.

# **End calls**

You must end every call, by pressing the **Power Off/End Call** key, to release system resources and allow the WLAN Handset to function properly. If you press the Power Off/End Call key, you enable the handset to go to low-power standby mode to conserve battery power.

# **Push-to-Talk**

Push-to-Talk is available on the WLAN Handset 2211 only.

Push-to-Talk mode enables the WLAN Handset 2211 to operate in a group broadcast mode in addition to the standard handset operation. The WLAN Handset 2211 supports eight multicast channels with the current channel saved in the handset memory.

#### **IMPORTANT!**

Pressing any other keys or buttons (such as the **Up/Down/Select** or keypad keys) while in a Push-to-Talk call will terminate the call.

# **Call period**

Push-to-Talk mode operates on the concept of a call period. The Push-to-Talk call period begins with the first transmission and ends when there has been no two-way radio traffic on the channel for 10 seconds.

The Push-to-Talk mode controls the handset keypad during the call period. Therefore, it is not possible to use the keypad for any other functions. However, it is possible to place and receive telephone calls.

## To initiate a Push-to-Talk call

1 Press the **Push-to-Talk** button on the right side of the handset.

The "start transmit" tone sounds within two seconds. The channel is active and the display screen shows the current active channel.

**2** Speak into the handset's microphone.

All WLAN Handsets 2211 that are monitoring that channel hear the transmission.

**3** Release the **Push-to-Talk** button.

The "end transmit" tone sounds. The handset enters the waiting state, where it monitors the channel for up to 10 seconds.

## **Receive a Push-to-Talk transmission**

Upon receiving a Push-to-Talk transmission, the "receiving alert" tone sounds and the handset enters the receive state.

In this state, the handset receives all conversations on the selected channel. The display shows the current active channel, the caller ID of the current transmitter, and an indication that the handset is receiving a broadcast transmission.

At the end of a transmission, the handset enters the waiting state, where it monitors the channel for up to 10 seconds and displays "Waiting" on the screen. If no other transmission occurs within 10 seconds, the "end call" tone sounds and the handset becomes idle.

# To respond to a Push-to-Talk call

1 When you hear a transmission, press the **Push-to-Talk** button on the right side of the handset.

The "start transmit" tone sounds. Since all handsets on that channel are already in the receive state, there is no two-second delay.

**2** Speak into the handset's microphone.

If no transmission occurs during the 10-second countdown period, the "end call" tone sounds and the handset becomes idle.

## To change the Push-to-Talk volume

1 Use the Up and Down buttons to increase or decrease volume.

A separate volume is maintained in Push-to-Talk mode.

#### To mute a current Push-to-Talk call

Mute affects only the current call. When the next call period starts, the audio is automatically unmuted. Mute does not allow the user to use the handset's keypad for anything else.

**1** Press the **Mute** soft key.

The following prompt displays: *Mute Two-Way Radio?* 

**2** Press the **Yes** soft key to mute the call.

The prompt disappears after three seconds if there is no response.

#### To unmute a Push-to-Talk call

**1** Press the **Unmute** soft key.

The following prompt displays: *Unmute Two-Way Radio?* 

**2** Press the **Yes** soft key to unmute the call.

The prompt disappears after three seconds if there is no response.

#### To end a Push-to-Talk call

Only the current call is terminated for this handset. When the next call period starts, the handset is again in the receive state. You can rejoin a still-active session by initiating a Push-to-Talk call.

**1** Press the **Terminate** soft key.

The following prompt displays: *Terminate Two-Way Radio?* 

**2** Press the **Yes** soft key to end the call.

Push-to-Talk audio is immediately stopped and the handset returns to regular mode.

## To answer a call during a Push-to-Talk call

An incoming call can be answered while in a Push-to-Talk call. To announce an incoming call, the handset rings with a low-volume ring and displays a system message.

1 Press 🕤.

The Push-to-Talk session is pre-empted.

**2** After the call is over, press *m* as usual to go back on-hook.

The Push-to-Talk session goes out of pre-empted mode and becomes active again. If an active Push-to-Talk call has not ended, the audio is heard again.

## To make a call during a Push-to-Talk call

A call can be made while in a Push-to-Talk call.

1 Press 🕤.

The Push-to-Talk session is pre-empted.

**2** After the call is over, press *as* usual to go back on-hook.

The Push-to-Talk session goes out of pre-empted mode and becomes active again. If an active Push-to-Talk call has not ended, the audio is heard again.

# Chapter 5 Troubleshooting

This section describes the options to view specific information about your WLAN Handset and error messages displayed by your WLAN Handset. This information is useful in troubleshooting numerous problems.

This section contains information about:

- "View system information" on page 41
- "View the current call server IP address" on page 42
- "View terminal type" on page 43
- "View extension" on page 43
- "Display messages" on page 44

# **View system information**

The System Info option enables the user to view information about the system. It displays:

- handset IP address
- server IP address
- handset firmware version

#### To view the handset IP address

- **1** Press when the handset is in the standby state.
- 2 Press the Up and Down buttons to scroll through the menu and highlight Sustem Info.
- **3** Press the **Select** button (or <u>OK</u>) to select System Info.
- 4 Press the Up and Down buttons to scroll through the menu and highlight Phone IP Addr.
- 5 Press the Select button (or <u>OK</u>) to select Phone IP Addr.
- **6** Do one of the following:
  - Press <u>UP</u> to return to the previous menu and configure another option.
  - Press on to exit all menus and return to the standby state.

You can also press  $\underline{\mathsf{Exit}}$  from the top-level menu to exit the menu and return to the active (off-hook) state.

#### To view the server IP address

- **1** Press when the handset is in the standby state.
- 2 Press the Up and Down buttons to scroll through the menu and highlight System Info.
- **3** Press the **Select** button (or  $\underline{OK}$ ) to select System Info.
- 4 Press the Up and Down buttons to scroll through the menu and highlight Server IP Addr.
- **5** Press the **Select** button (or <u>OK</u>) to select Server IP Addr.
- **6** Do one of the following:
  - Press <u>UP</u> to return to the previous menu and configure another option.
  - Press on to exit all menus and return to the standby state.

You can also press  $\underline{\mathsf{Exit}}$  from the top-level menu to exit the menu and return to the active (off-hook) state.

#### To view the handset firmware version

- **1** Press when the handset is in the standby state.
- 2 Press the Up and Down buttons to scroll through the menu and highlight Sustem Info.
- **3** Press the **Select** button (or <u>OK</u>) to select System Info.
- 4 Press the Up and Down buttons to scroll through the menu and highlight Firmware Version.
- 5 Press the Select button (or <u>OK</u>) to select Firmware Version.
- **6** Do one of the following:
  - Press <u>UP</u> to return to the previous menu and configure another option.
  - Press on to exit all menus and return to the standby state.

You can also press  $\underline{\mathsf{E}} \times i t$  from the top-level menu to exit the menu and return to the active (off-hook) state.

# View the current call server IP address

The Current Call Sur option enables the user to view information about the call server in use. You cannot change the settings.

#### To view the current call server

- **1** Press when the handset is in the standby state.
- 2 Press the Up and Down buttons to scroll through the menu and highlight Current Call Svr.
- 3 Press the Select button (or OK) to select Current Call Svr.

- 4 Do one of the following:
  - Press <u>UP</u> to return to the previous menu and configure another option.
  - Press on to exit all menus and return to the standby state.

You can also press  $\underline{\mathsf{Exit}}$  from the top-level menu to exit the menu and return to the active (off-hook) state.

## View terminal type

The Terminal Type option shows the handset type used by the system. The Terminal Type option is for display purposes only. You cannot edit this option.

#### To view the terminal type

- **1** Press when the handset is in the standby state.
- 2 Press the Up and Down buttons to scroll through the menu and highlight Terminal Type.
- **3** Press the **Select** button (or <u>OK</u>) to select Terminal Type.
- **4** Do one of the following:
  - Press <u>UP</u> to return to the previous menu and configure another option.
  - Press on to exit all menus and return to the standby state.

You can also press  $\underline{\mathsf{Exit}}$  from the top-level menu to exit the menu and return to the active (off-hook) state.

# **View extension**

The Extension option enables the user to view the extension number for the WLAN Handset. This number is used to identify the handset. It displays when the handset is in the standby state.

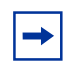

**Note:** The extension for the handset cannot be changed on the handset.

#### To view the extension number

- **1** Press when the handset is in the standby state.
- 2 Press the Up and Down buttons to scroll through the menu and highlight Extension.
- **3** Press the **Select** button (or <u>OK</u>) to select Extension.
- 4 Do one of the following:
  - Press <u>UP</u> to return to the previous menu and configure another option.
  - Press on to exit all menus and return to the standby state.

You can also press  $\underline{\mathsf{Exit}}$  from the top-level menu to exit the menu and return to the active (off-hook) state.

# **Display messages**

The following table lists the messages that can appear on your WLAN Handset. If a message appears that cannot be resolved, contact your system administrator.

| Message                                     | Description                                                                                                    | Action                                                                                                  |
|---------------------------------------------|----------------------------------------------------------------------------------------------------|----------------------------------------------------------------------------------------------------|
| 3 chirps                                    | WLAN Handset is not able to<br>communicate with the best access point,<br>probably because that access point has<br>no bandwidth available. | None. This is only a warning. The call will handoff to the best access point once it becomes available. |
| Address Mismatch                            | The WLAN Handset software download files are incorrect or corrupted.                                                                        | Contact your system administrator.                                                                      |
| ASSERT xxxx.c<br>Line yyy                   | The WLAN Handset has detected a fault from which it cannot recover.                                                                         | Record the error information and contact your system administrator.                                     |
| Assoc Failed<br>xxxxxxxxxx                  | The WLAN Handset association was refused by the Access Point.                                                                               | Record the error information and contact your system administrator.                                     |
| Assoc Timeout<br>xxxxxxxxx                  | The WLAN Handset did not receive an association response from the Access Point.                                                             | Record the error information and contact your system administrator.                                     |
| Auth Failed<br>xxxxxxxxxx                   | The WLAN Handset authentication was refused by the access point.                                                                            | Record the error information and contact your system administrator.                                     |
| Auth Timeout<br>xxxxxxxxxx                  | The WLAN Handset did not receive authentication from the access point.                                                                      | Record the error information and contact your system administrator.                                     |
| Bad Code Type xxx<br>Expected Code Type yyy | The WLAN Handset software does not match the current handset license selection.                                                             | Record the error information and contact your system administrator.                                     |
| Bad Config                                  | Some needed configuration parameter has not been configure.                                                                                 | Contact your system administrator.                                                                      |
| Bad ESSID                                   | The WLAN Handset is configured wrong.                                                                                                    | Contact your system administrator.                                                                      |
| Bad Local ID                                | The WLAN Handset is configured wrong.                                                                                                    | Contact your system administrator.                                                                      |
| Bad Local ID Type                           | The WLAN Handset is configured wrong.                                                                                                    | Contact your system administrator.                                                                      |

Table 5 WLAN Handset messages, descriptions, and actions

| Message                                        | Description                                                                             | Action                                                                                                    |
|------------------------------------------------|-----------------------------------------------------------------------------------------|----------------------------------------------------------------------------------------------------|
| Bad Network IP                                 | The WLAN Handset is configured wrong.                                                   | Contact your system administrator.                                                                                                    |
| Bad Network Mask                               | The WLAN Handset is configured wrong.                                                   | Contact your system administrator.                                                                                                    |
| Bad Payload Type                               | There may be a configuration problem with the handset of the VPN server.                | Contact your system administrator.                                                                                                    |
| Bad Phintl File                                | The WLAN Handset software download files are incorrect or corrupted.                    | Contact your system administrator.                                                                                                    |
| Bad Program File                               | The WLAN Handset software download files are incorrect or corrupted.                    | Contact your system administrator.                                                                                                    |
| Bad Preshared Key                              | The WLAN Handset is configured wrong.                                                   | Contact your system administrator.                                                                                                    |
| Bad Tunneled IP                                | The WLAN Handset is configured wrong.                                                   | Contact your system administrator.                                                                                                    |
| Bad VPN Server IP                              | The WLAN Handset is configured wrong.                                                   | Contact your system administrator.                                                                                                    |
| ■ or □ icon<br>Battery Low message<br>and beep | Low battery                                                                             | In call: the battery icon ( ) displays<br>and a soft beep is heard when the user is<br>on the WLAN Handset and the battery<br>charge is low. User has 15–30 minutes of<br>battery life left.                                                 |
|                                                |                                                                                         | Not in call: The battery icon (□)<br>displays whenever the battery charge is<br>low. The message Low Battery and a<br>beep indicate a critically low battery<br>charge. The WLAN Handset will not work<br>until the battery pack is charged. |
| Battery Failure                                | The battery pack is not functioning.                                                    | Replace the battery pack with a new or<br>confirmed Nortel battery pack. Any<br>non-Nortel battery packs will not work.                                                                                                    |
| Battery Failed                                 | The battery pack is damaged or incompatible with the WLAN Handset.                      | Replace the battery pack with a new or<br>confirmed Nortel battery pack. Any<br>non-Nortel battery packs will not work.                                                                                                    |
| Can't Renew DHCP<br>yyy yyy yyy yyy            | The DHCP server is not responding to the initial renewal attempt.                       | Record the error information and contact your system administrator.                                                                                                    |
| Charging                                       | The WLAN Handset is charging in the<br>Desktop Charger.                                 | No action needed.                                                                                                    |
| Charge Complete                                | The WLAN Handset is now fully charged.                                                  | No action needed.                                                                                                    |
| Checking Code                                  | The WLAN Handset is checking for a newer version of software that should be downloaded. | None. This message lasts for<br>approximately one second. If message<br>remains displayed, power off the WLAN<br>Handset and contact your system<br>administrator.                                                                           |
| Checking DHCP IP                               | The WLAN Handset is retrieving DHCP information from the DHCP server.                   | None. This is informational only.                                                                                                    |
| CRC Code Error                                 | The software which has been TFTP downloaded has a bad redundancy code check.            | Contact your system administrator.                                                                                                    |
| Code Mismatch!                                 | The software loaded into the WLAN<br>Handset is incorrect for the handset<br>model.     | Contact your system administrator.                                                                                                    |

 Table 5
 WLAN Handset messages, descriptions, and actions

| Message                            | Description                                                                                                    | Action                                                                                                    |
|------------------------------------|----------------------------------------------------------------------------------------------------|----------------------------------------------------------------------------------------------------|
| DCA Timeout                        | The WLAN Handset has detected a fault<br>for which is cannot recover, possibly due<br>to a failure to acquire any network. | Turn the WLAN Handset off, then on again. If the error persists, contact your system administrator.                                                                                                    |
| DHCP Error (1-5)                   | DHCP Error 1                                                                                                    | The WLAN Handset cannot locate a DHCP server. It will try every four seconds until a server is located.                                                                                                    |
|                                    | DHCP Error 2                                                                                                    | The WLAN Handset has not received a response from the DHCP server to a request for an IP address. It will retry until a DHCP server is found.                                                                                                    |
|                                    | DHCP Error 3                                                                                                    | The server refuses to lease the WLAN Handset an IP address. It will keep trying.                                                                                                    |
|                                    | DHCP Error 4                                                                                                    | The DHCP server offered the WLAN<br>Handset a lease that is too short. The<br>minimum lease time is 10 minutes. One<br>hour is the minimum recommended lease<br>time.<br>The WLAN Handset will stop trying.                                                                                              |
|                                    | DHCP Error 5                                                                                                    | Failure during WEP Key rotation process<br>(proprietary feature). Notify the system<br>administrator.                                                                                                    |
| DHCP Lease Exp<br>yyy.yyy.yyy.yyy  | DHCP is not responding to renewal attempts (at least one renewal succeeded).                                               | The WLAN Handset failed to renew its<br>DHCP lease, either because the DHCP<br>server is not running, or because the<br>configuration has been changed by the<br>administrator. The handset will attempt to<br>negotiate a new lease, which will either<br>work, or change to one of the DHCP<br>errors. |
| DHCP NACK error<br>yyy.yyy.yyy.yyy | The DHCP server explicitly refused renewal.                                                                                | The DHCP lease currently in use by the WLAN Handset is no longer valid, which forces the handset to restart. This problem should resolve itself after the restart. If it does not, the problem is in the DHCP server, and you should contact your system administrator.                                  |
| DL Not On Sector                   | The WLAN Handset software download files are incorrect or corrupted.                                                       | Contact your system administrator.                                                                                                    |
| DO NOT POWER OFF                   | The WLAN Handset is in a critical section of the software update.                                                          | None. Do not remove the battery or<br>attempt to power off the WLAN Handset<br>while this is displayed. Doing so may<br>require the handset to be returned to<br>Nortel to be recovered.                                                                                                    |
| Duplicate IP                       | The WLAN Handset has detected<br>another device with the same IP<br>Address.                                               | Contact your system administrator.                                                                                                    |
| Erase Failed                       | Download process failed to erase the memory in the WLAN Handset.                                                           | If error "int. error: 0F" is displayed, turn<br>the WLAN Handset off, then on again. If<br>error persists, contact your system<br>administrator.                                                                                                    |

| Message                             | Description                                                                                                    | Action                                                                                                    |
|-------------------------------------|----------------------------------------------------------------------------------------------------|----------------------------------------------------------------------------------------------------|
| Erasing memory                      | The WLAN Handset has determined that<br>a download should occur and is erasing<br>the current software from memory. | None. When the progress bar fills the display line, the erase operation is complete.                                                                  |
|                                     |                                                                                                    | Do not turn the WLAN Handset off<br>during this operation.                                                                                            |
| Files Too Big                       | The WLAN Handset software download files are incorrect or corrupted.                                                | Contact your system administrator.                                                                                                    |
| Flash Config Error                  | The WLAN Handset is configured wrong.                                                                               | Contact your system administrator.                                                                                                    |
| Initializing                        | The WLAN Handset is performing power on initialization.                                                             | None. This is informational only.                                                                                                    |
| Internal Err. # #                   | The WLAN Handset has detected a fault from which it cannot recover.                                                 | Record the error code so it can be<br>reported. Turn the WLAN Handset off,<br>then on again. If error persists, contact<br>your system administrator. |
| Invalid ID Info                     | The VPN server did not recognize yo.                                                                                | Contact your system administrator.                                                                                                    |
| Multiple SVP Svr<br>yyy.yyy.yyy.yyy | The WLAN Handset is attempting to<br>communicate with two WLAN IP<br>Telephony Managers 2245.                       | If this persists, record the information and contact your system administrator.                                                                       |
| Must Upgrade SW!                    | The WLAN Handset software is incompatible with the hardware.                                                        | Contact your system administrator.                                                                                                    |
| Net Busy<br>xxxxxxxxx               | All access points are full or busy.                                                                                 | Try call again later.                                                                                                    |
| No DHCP Server                      | The WLAN Handset is unable to contact the DHCP server.                                                              | Contact your system administrator                                                                                                    |
| No ESSID                            | The WLAN Handset is configured wrong.                                                                               | Contact your system administrator.                                                                                                    |
| No Func Code                        | The WLAN Handset software download files are incorrect or corrupted.                                                | Contact your system administrator.                                                                                                    |
| No Host IP xxxxxxxxxx               | The WLAN Handset is configured wrong.                                                                               | Contact your system administrator.                                                                                                    |
| No IP Address                       | Invalid IP address.                                                                                                 | Contact your system administrator.                                                                                                    |
| No Net Access                       | Cannot authenticate/associate with access point                                                                     | Contact your system administrator.                                                                                                    |
| No Net Found                        | Can be caused by a variety of issues                                                                                | Contact your system administrator.                                                                                                    |
| No Net Found xxxxxxxxxx yy          | The WLAN Handset cannot find a<br>suitable access point.                                                            | Record the error information and contact your system administrator.                                                                                   |
| No PBX Response                     | The WLAN Handset tried to send a message to the Call Server and failed to get a response.                           | Contact your system administrator.                                                                                                    |
| No Proposal                         | The WLAN Handset is configured wrong.                                                                               | Contact your system administrator.                                                                                                    |
| No Reg Domain                       | Regulatory Domain not configure                                                                                     | Contact your system administrator.                                                                                                    |
| No SVP IP                           | The WLAN Handset is configured wrong.                                                                               | Contact your system administrator.                                                                                                    |
| No SVP Response<br>yyy.yyy.yyy.yyy  | The WLAN Handset has lost contact with the SVP server.                                                              | If the problem persists, record the error information and contact your system administrator.                                                          |
| No SVP Server                       | The WLAN Handset is configured wrong.                                                                               | Contact your system administrator.                                                                                                    |

 Table 5
 WLAN Handset messages, descriptions, and actions

| Message                        | Description                                                                                                    | Action                                                                                                    |
|--------------------------------|----------------------------------------------------------------------------------------------------|----------------------------------------------------------------------------------------------------|
| No SVPServer<br>No DNS Entry   | The WLAN Handset was unable to<br>perform DNS lookup for the SVP Server,<br>the server had no entry for the SVP<br>server.                       | Contact your system administrator.                                                                                                    |
| No SVPServer<br>No DNS IP      | The WLAN Handset was unable to perform DNS lookup for the SVP Server, no IP Address for the SVP server.                                          | Contact your system administrator.                                                                                                    |
| No SW Found                    | A required software component has not been properly installed.                                                                                   | Contact your system administrator.                                                                                                    |
| No UNISTIM DHCP                | The WLAN Handset is configured wrong.                                                                                                    | Contact your system administrator.                                                                                                    |
| No VPN Server                  | The WLAN Handset is configured wrong.                                                                                                    | Contact your system administrator.                                                                                                    |
| Not Installed!                 | A required software component has not been properly installed.                                                                                   | Contact your system administrator.                                                                                                    |
| Payload Malfmd                 | The WLAN Handset is configured wrong.                                                                                                    | Contact your system administrator.                                                                                                    |
| Press End Call                 | The far end of a call has hung up.                                                                                                    | Hang up the near end.                                                                                                    |
| Restart Command                | The WLAN Handset received a restart command from the server.                                                                                     | None. The WLAN Handset will automatically restart in a few seconds.                                                                         |
| RTP Open Failed                | The WLAN Handset encountered an error in connecting to the Call Server.                                                                          | Power off and then power on the handset. If the problem persists, contact your system administrator.                                        |
| Select License                 | The WLAN Handset is configured wrong.                                                                                                    | Contact your system administrator.                                                                                                    |
| Server Busy                    | The WLAN Handset is attempting to<br>download from a TFTP Server that is<br>busy downloading other devices and<br>refusing additional downloads. | None. The WLAN Handset will automatically retry the download every few seconds.                                                             |
| SKT Open Failed                | The WLAN Handset encountered an error in connecting to the Call Server.                                                                          | If the problem persists, contact your system administrator.                                                                                 |
| Storing Config                 | The WLAN Handset is storing changes to the handset configuration.                                                                                | None. This is informational only.                                                                                                    |
| SVP Service Rej.               | The SVP Server has rejected a request from the WLAN Handset.                                                                                     | If the problem persists, contact your system administrator.                                                                                 |
| System Busy yyy.yyy.yyy.yyy    | The Server has reached its call capacity.                                                                                                    | All call paths are in use. Try the call again in a few minutes.                                                                             |
| System Locked (with Busy Tone) | System is locked                                                                                                    | Try the call again, system has been locked for maintenance.                                                                                 |
| TFTP ERROR(x):yy               | A failure has occurred during a software download.                                                                                               | Power off the WLAN Handset, then turn it<br>on again to retry the download.<br>If the error persists, contact your system<br>administrator. |
| Too Many Errors                | The WLAN Handset continues to reset and cannot be recovered.                                                                                     | Contact your system administrator.                                                                                                    |
| Unknown xx:yy:zz               | A phrase is missing from a download file.                                                                                                    | Contact your system administrator.                                                                                                    |
| Updating                       | The WLAN Handset is internally updating its software images.                                                                                     | None. The handset may do this briefly after a download. This is informational only.                                                         |

 Table 5
 WLAN Handset messages, descriptions, and actions

| Message          | Description                                                                                                    | Action                                                                                                    |
|------------------|----------------------------------------------------------------------------------------------------|----------------------------------------------------------------------------------------------------|
| Updating Code    | The WLAN Handset is downloading new<br>software into memory. The number icons<br>at the bottom of the display indicate<br>which file number is currently being<br>downloaded. This message also displays<br>a progress bar. When the progress bar<br>fills the display line, the update operation<br>is complete on that file. | None. <i>Do not turn the WLAN Handset off during this operation.</i>                                           |
| VPN Error: xxx   | The WLAN Handset encountered an error. The error message and code is displayed.                                                                                                    | Record the error information and contact your system administrator.                                            |
| Waiting          | The WLAN Handset has attempted some<br>operation several times and failed, and is<br>now waiting for a period of time before<br>attempting that operation again.                                                                                                    | None. The WLAN Handset is waiting for<br>a specified period of time before<br>attempting that operation again. |
| Watchdog Timeout | The WLAN Handset failed to hear from<br>the supported VOIP solution within the<br>watchdog timeout interval.                                                                                                    | Contact your system administrator.                                                                             |
| Wrong Code Type. | The software loaded into the WLAN<br>Handset is incorrect for this model of<br>handset.                                                                                                    | Contact your system administrator.                                                                             |

 Table 5
 WLAN Handset messages, descriptions, and actions

# **Chapter 6** WLAN Handset, headset, batteries, chargers, and accessories

This section contains information about:

- "Cleaning your WLAN Handset" on page 51
- "Headset" on page 52
- "Battery packs" on page 52
- "Desktop Charger" on page 54
- "Dual Charger" on page 56
- "Cleaning the Desktop, Dual or Quad Chargers" on page 58
- "Cleaning the WLAN Handset contacts" on page 59
- "Accessories" on page 59

# **Cleaning your WLAN Handset**

The WLAN Handset occasionally must be cleaned to maintain appearance. In general, wiping the handset surface with a clean water-dampened cloth or paper towel removes most films or residues.

If more rigorous cleaning is required, you can use:

- A mild detergent solution. Be sure to wipe away any detergent residue with a plain water-dampened cloth.
- Any general-purpose household glass and surface cleaner. Do not spray the handset directly. Spray the cleaner on a soft cloth or paper towel, then wipe the handset.
- Pre-treated cloths, like those used for eyeglasses or cameras.
- Pre-moistened towelettes. Avoid those containing lanolin or aloe, which leave a slippery residue.
- Isopropyl alcohol, applied by a damp cloth or paper towel. When using alcohol, do not rub the keypad characters vigorously, as this will significantly degrade legibility.

#### IMPORTANT!

- Do not use furniture polishes, waxes, or plasticizer-based cleaner.
- Do not use lanolin, aloe, glycerin, or other skin care products.
- Do not apply any solvent such as acetone or mineral spirits.
- Do not directly spray or immerse the handset.

If the headset connector becomes dirty, you may experience a scratchy or intermittent signal. To clean the connector, dip the padded end of either a wooden- or paper-handled cotton swab in isopropyl alcohol. Gently insert in the connector and twist, repeating several times. If available, blow compressed air into the connector to clear debris.

# Headset

Nortel offers optional headsets, with a quick-disconnect jack, for use in noisy environments or for use if you need to have your hands free while talking. The headset is not available in all regions.

To use the headset, simply plug it into the jack on the bottom of your WLAN Handset. If the headset is disconnected using the quick-disconnect jack, there is no audio connection on the headset or the speaker and microphone in the WLAN Handset.

The headset is specifically designed to work with the WLAN Handset. Nortel does not recommend using other headsets.

The following figure shows the headset jack for the WLAN Handset.

Figure 4 WLAN Handset bottom view

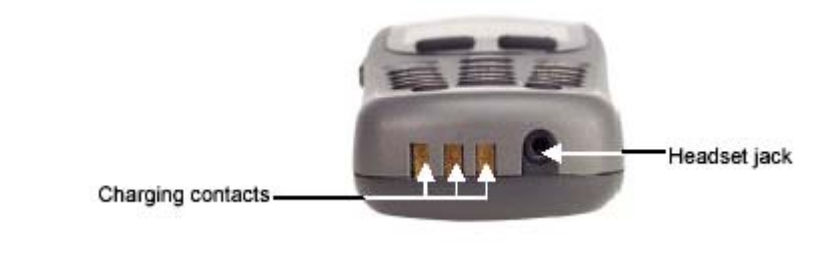

#### **IMPORTANT!**

The only authorized headsets that can be used with WLAN Handset are those obtained from Nortel, Plantronics, or their reseller partners.

# **Battery packs**

The battery pack for the WLAN Handset must be recharged periodically. The

WLAN Handset 2210 and WLAN Handset 2211 use Nickel Metal Hydride (NiMH) rechargeable battery packs, while the WLAN Handset 2212 uses a Lithium ion rechargeable battery pack. The battery packs provide four hours of talk time or 70 hours of standby time. Standby time is when the handset is turned on, but not in an active call.

Battery packs are not interchangeable. Use only the battery made for your handset.

The following figures show the location of the battery packs on the handsets.

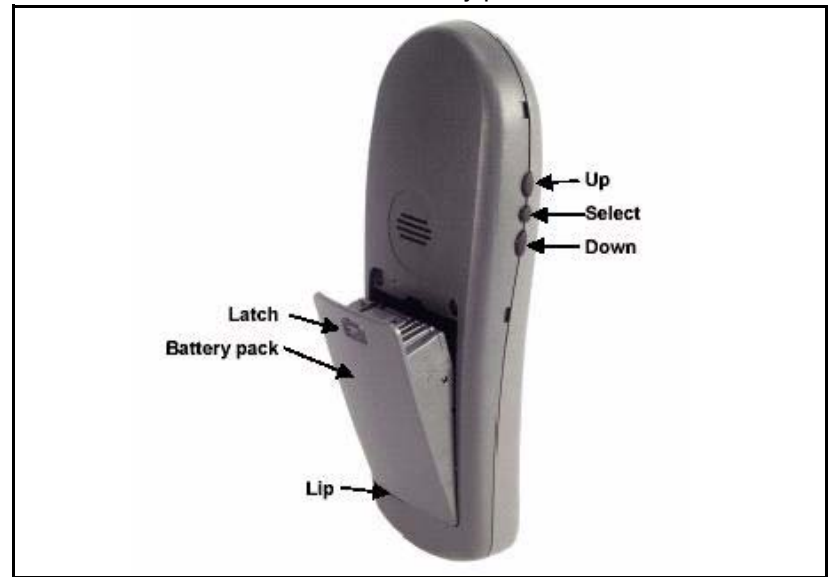

Figure 5 WLAN Handset 2210 and 2212 battery pack location

### Low battery indicators

The WLAN Handset notifies you when the charge on the battery pack is low by displaying the battery icon ( $\square$ ). If you are not in a call, you hear a loud beep. If you are in a call, you hear a soft beep through the earpiece every six seconds. At this point, your handset has 15 to 30 minutes of battery life left.

The low battery icon  $(\Box)$ , the Low Battery message in the display area and a loud beep indicate a critically low charge. The handset will not work until the battery pack is charged.

## Remove and insert the battery pack

#### To remove the battery pack

For the WLAN Handset 2210 and WLAN Handset 2212:

1 To release the battery pack, press down on the latch on the battery pack.

For the WLAN Handset 2211:

- 1 To release the battery pack, hold the handset in one hand, with the keys facing up.
- **2** Press both battery release buttons on the left and right sides of the handset with your other hand.

The battery pack should drop into your hand.

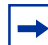

**Note:** Do not pry the battery out of the handset.

## To insert the battery pack

For the WLAN Handset 2210 and WLAN Handset 2212:

- 1 Slide the lower lip of the battery pack into the bottom of the handset cavity.
- **2** Push the top of the battery pack in place.

For the WLAN Handset 2211:

1 Slide the battery pack straight into the cavity until it snaps into place.

**Note:** Do not force the battery pack into the handset.

#### To change the battery pack while in a call

- **1** Use Call Park to park the current call.
- **2** Quickly remove the discharged battery pack and replace it with a charged battery pack.
- **3** Press **Solution** to turn the handset back on.
- 4 Use Call Park to retrieve the parked call.

# **Desktop Charger**

→

The Nortel WLAN Handset Desktop Charger is designed to fully charge the battery packs in approximately two hours. The charger operates in a 50° to 85° F (10° to 30° C) environment. Do not expose the charger to freezing temperatures or direct sunlight.

Desktop chargers are not interchangeable. Use only the charger made for your handset.

Desktop chargers are available for the WLAN Handset 2210 and WLAN Handset 2211 only.

The following figure shows the WLAN Handset 2210 and 2211 Desktop Chargers.

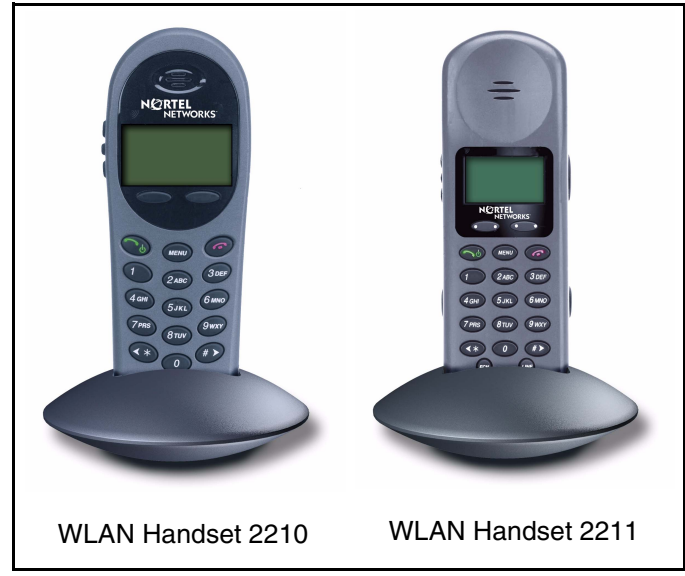

#### Figure 6 The WLAN Handset 2210, and WLAN Handset 2211 Desktop Chargers

The charger is shipped with the appropriate power supply for the site. Place the charger on a flat, horizontal surface. Plug the power supply into the charger and into an appropriate wall outlet.

#### **IMPORTANT!**

Do not place anything in the Desktop Charger other than the correct WLAN Handset. Doing so might damage the contacts. Bent contacts can keep the WLAN Handset from charging.

# Using the Desktop Charger

## To charge the WLAN Handset Desktop Charger

- **1** Press *(m)* to terminate any calls. The handset can be off or in standby mode during charging.
- **2** Place the handset, face forward, into the Desktop Charger.

The red indicator light turns on.

The indicator light does not come on when the charger slot is empty, when the handset is not inserted properly, or when the charger has no power.

**3** Charge the battery pack.

If the handset is in standby mode, it displays its extension number and **Charging...** It is fully operational and can receive calls. If the handset is off, only **Charging...** displays and the handset cannot receive calls.

It is normal for the battery pack to become warm when charging.

**4** When the handset is fully charged, **Charge Complete** displays. Remove the handset from the charger.

The red indicator light remains on until the handset is removed from the charger.

# **Dual Charger**

The Nortel WLAN Handset Desktop Chargers are designed to fully charge the handset and one spare battery pack in approximately two hours (each). The charger operates in a 50° to 85° F (10° to 30° C) environment. Do not expose the charger to freezing temperatures or direct sunlight.

Dual chargers are not interchangeable. Use only the charger made for your handset.

Dual chargers are available for the WLAN Handset 2210, WLAN Handset 2211 and WLAN Handset 2212.

The following figure shows the WLAN Handset 2211 and spare battery pack in its Dual Charger.

#### Figure 7 WLAN Handset 2211 Dual Charger

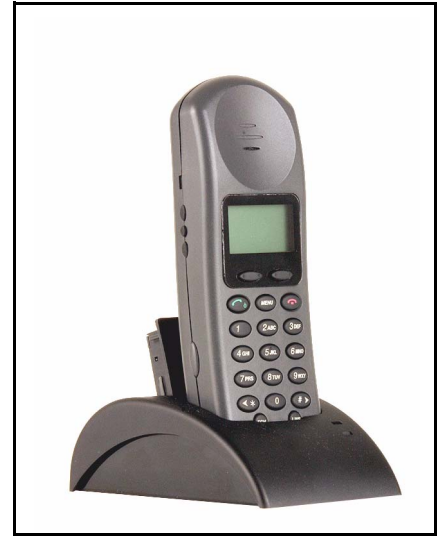

The Dual Charger is shipped with the appropriate power supply for the site. Place the Dual Charger on a flat, horizontal surface. Plug the power supply into the Dual Charger and into an appropriate wall outlet.

#### **IMPORTANT!**

Do not place anything in the Dual Charger other than the correct WLAN Handset. Doing so might damage the contacts. Bent contacts can keep the WLAN Handset from charging.

The handset and spare battery cannot charge simultaneously. If both require charging, the handset has priority and will recharge first. After the handset is fully charged, the spare battery will be charged.

# **Using the Dual Charger**

# To charge the WLAN Handset Dual Charger

- **1** Press *(mail)* to terminate any calls. The handset can be off or in standby mode during charging.
- **2** Place the handset, face forward, into the handset charging bay of the Dual Charger.

The red indicator light turns on.

The indicator light does not come on when the charger slot is empty, when the handset is not inserted properly, or when the charger has no power.

**3** Charge the handset battery.

If the handset is in standby mode, it displays its extension number and **Charging...** It is fully operational and can receive calls. If the handset is off, only **Charging...** displays and the handset cannot receive calls.

It is normal for the battery pack to become warm when charging.

**4** When the handset is fully charged, **Charge Complete** displays. Remove the handset from the charger.

The red indicator light remains on until the handset is removed from the charger.

# To charge a battery pack

- 1 Remove the battery from the handset, as described in "Remove and insert the battery pack" on page 53.
- **2** Insert the battery pack into the battery charging bay of the Dual Charger.

The red indicator light turns on.

The indicator light does not come on when the charger slot is empty, when the handset is not inserted properly, or when the charger has no power.

If the indicator light starts blinking as soon as the battery pack is inserted, remove the battery pack and reinsert it into the charger.

If the indicator light continuously blinks during the charging process, the battery pack is unusable. Properly dispose of the unusable battery pack.

**3** Charge the battery pack.

It is normal for the battery pack to become warm when charging.

**4** When charging is complete, the indicator light turns off. Remove the battery pack from the charger.

# **Quad Charger**

The Nortel WLAN Handset Quad Chargers fully charge up to four battery packs in approximately two hours. Chargers operate in a 50° to 85° F ( $10^{\circ}$  to  $30^{\circ}$  C) environment. Do not expose them to freezing temperatures or direct sunlight.

Quad chargers are not interchangeable. Use only the charger made for your handset.

Quad chargers are available for the WLAN Handset 2211 and WLAN Handset 2212.

The Quad Charger comes with the appropriate power supply for the site. Place the Quad Charger on a flat, horizontal surface. Plug the power supply into the Quad Charger and into an appropriate wall outlet.

#### **IMPORTANT!**

Do not place anything in the Quad Charger other than the correct WLAN Handset. You might damage the contacts. Bent contacts can keep the battery packs from charging.

# **Using the Quad Charger**

#### To charge the battery pack

- 1 Remove the battery pack from the handset, following the steps in "To remove the battery pack" on page 53.
- **2** Insert the battery pack into one of the four charging bays.

The LED above the charging bay turns on. If the LED starts blinking as soon as the battery pack is inserted, remove the battery pack and reinsert it into the charger.

If the LED continuously blinks during the charging process, the battery pack is unusable. Properly dispose of the unusable battery pack.

**3** When charging is complete, the LED turns off. Remove the battery pack from the charger.

# **Cleaning the Desktop, Dual or Quad Chargers**

Clean the Desktop, Dual or Quad Charger by wiping the surface with a clean, water-dampened cloth or paper towel. A mild detergent solution can be used. Be sure to wipe away any detergent residue with a plain water-dampened cloth.

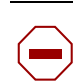

#### CAUTION

Unplug the charger before attempting to clean it. Do not immerse the charger in water or other liquid. Do not pour liquids into the charger slot.

# **Cleaning the WLAN Handset contacts**

The battery pack contacts on the WLAN Handset can be cleaned with isopropyl (rubbing) alcohol applied with a cotton swab, cloth, or paper towel. Do not push or pull the exposed battery pack contacts.

#### IMPORTANT!

- Always use the Desktop Charger provided to charge the battery pack. Other chargers can damage the battery pack.
- Only use the original plug-in power adapter for the Desktop Charger.
- Do not dip the battery pack in water or throw into the fire.
- Do not dispose of the battery pack with your domestic waste. Take used battery packs to an appropriate collection point for recycling or send them back to your supplier or servicing agent.
- Replacement battery packs are available from your supplier or servicing agent.

# Accessories

Optional accessories for the handset are:

- carrying case
- belt clip

For further information, consult the documentation supplied with the accessory.

# Index

# A

Active (idle) state 17 Active (off-hook) state 17 Active (on-hook) state 18 Active call state 18

# В

Battery packs 52

# С

Call Server IP Address 42 Charge the Wireless Handset 55, 57 Clean the Desktop Charger 58 copyright 2

# D

Desktop Charger 54, 55 Dual Charger 57

# Ε

Error state 18

# G

Gang Charger 57, 58

# 

Insert a battery pack 54 Insert the battery pack 53

# L

Low battery indicators 53

# Ρ

Power off state 17 Power Off/End Call key 17 Power On/Start Call key 17 Push-to-Talk 26, 37 Push-to-Talk state 18

# R

regulatory information 2 Remove a battery pack 53 Remove battery pack 53

# S

Standby state17Standby time52

### Т

Terminal Type 43 trademarks 2

# U

User Option menu 24, 26, 42, 43 Extension 43 System Information 41